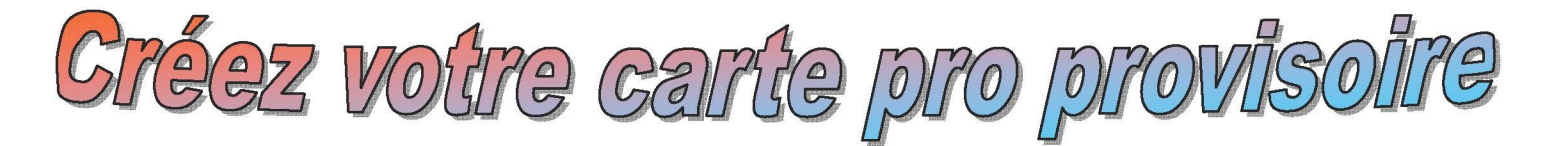

**1.** Sur le site de l'APPASCAM, allez dans la rubrique Salariés & Candidats

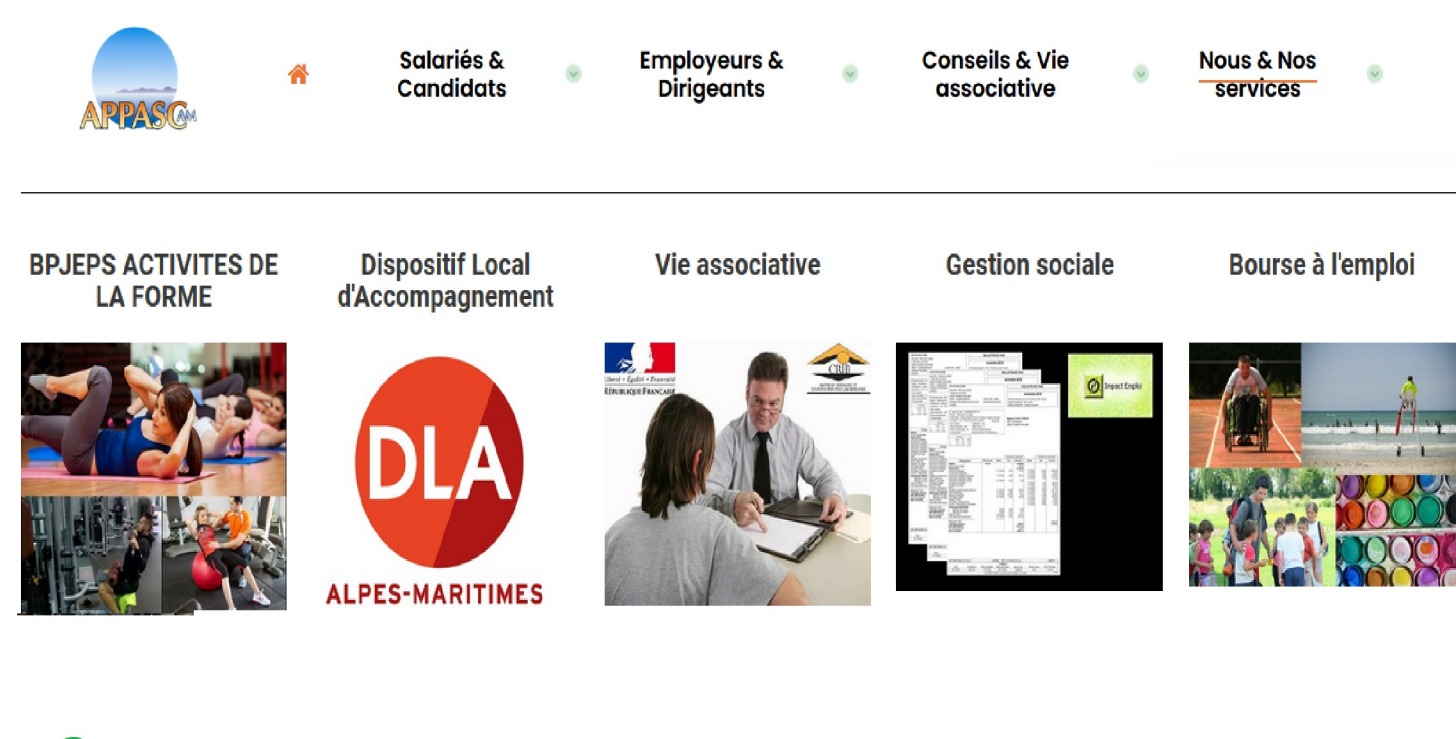

🙎 Salariés & Candidats 💿 Emp

BOURSE A L'EMPLOI Candidat au BPJEPS AF Forum pour l'emploi Carte professionnelle

3.

## **DECLAREZ VOTRE ACTIVITE EN LIGNE**

Tout éducateur sportif rémunéré doit déclarer son activité à l'administration. Pour simplifier vos démarches, procédez à votre déclaration en ligne sur :

# https://eaps.sports.gouv.fr <-----

- 1. Créez votre espace personnel
- 2. Déclarez votre activité en ligne
- 3. Votre direction départementale valide votre déclaration
- 4. Vous recevrez votre carte professionnelle.

**Rappel** (Code du sport): Section 3 : *Obligation de déclaration d'activité* Article L212-11 Les personnes exerçant contre rémunération les activités mentionnées au premier alinéa de l'article L. 212-1 déclarent leur activité à l'autorité administrative. Un décret en Conseil d'Etat fixe les modalités de cette déclaration. Article L212-12 Le fait pour toute personne d'exercer contre rémunération une des fonctions mentionnées au premier alinéa de l'article L. 212-11 est puni d'un an d'emprisonnement et de 15 000 euros d'amende.

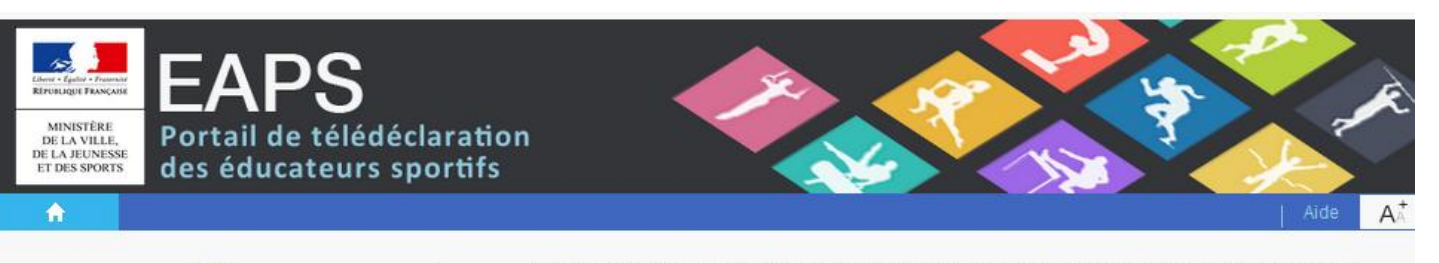

### Bienvenue sur le Portail de déclaration des éducateurs sportifs

Vous êtes titulaire d'un diplôme européen ou étranger ? Demandez la reconnaissance de votre diplôme sur www.arquedi.sports.gouv.fr.

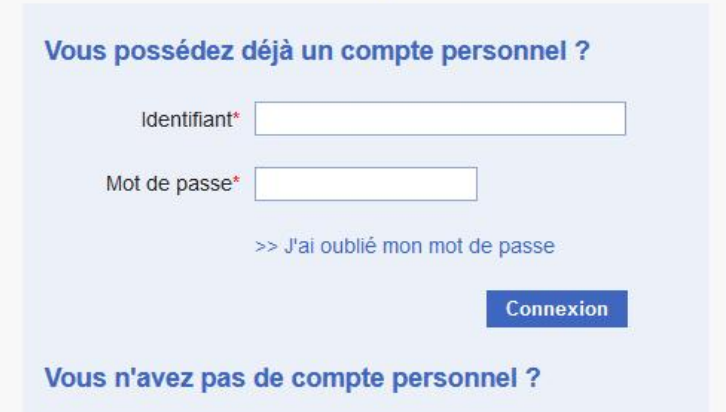

Pour vous inscrire comme éducateur sportif et accéder aux services personnalisés de télédéclaration.

Créer votre espace personnel EAPS

Conformément aux articles R 212-85 et R 212-86 du code du sport, la déclaration d'éducateur sportif est valable 5 ans et donne lieu à la délivrance d'une carte professionnelle. Votre espace personnel EAPS est l'espace dédié à votre déclaration en tant qu'éducateur sportif. Il vous permet d'accéder à votre dossier et de procéder aux déclarations liées à votre activité.

> Une fois votre déclaration validée, votre carte professionnelle vous sera adressée par courrier. Une attestation de stagiaire sera délivrée aux personnes en formation.

> Si vous ne recevez pas le courriel automatique d'activation de votre espace personnel, veuillez vérifier qu'il n'a pas été classé dans les courriels indésirables (spams) de votre messagerie électronique.

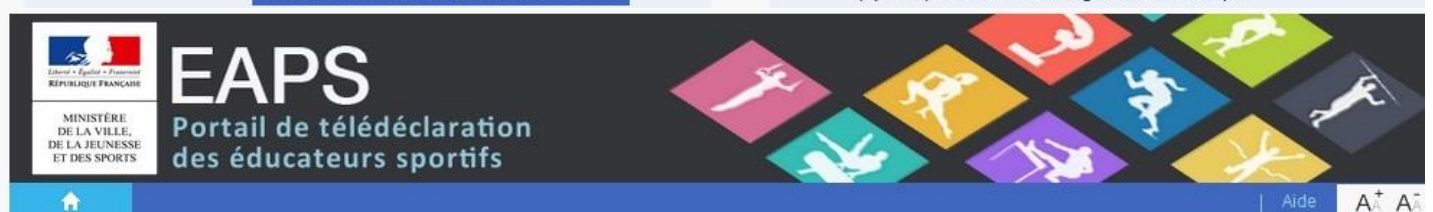

#### Création du compte

| Nom do p                              | aiscanco*                                                                                                    |                                    |
|---------------------------------------|----------------------------------------------------------------------------------------------------|------------------------------------|
| Nom de na                             | alssance                                                                                                    |                                    |
|                                       | Prénom*                                                                                                    |                                    |
| Date de na                            | aissance*                                                                                                    | <u>ن</u>                           |
| l° de carte profes                    | ssionnelle                                                                                                    |                                    |
| i vous possédez une (                 | carte professionnelle en cours                                                                                                    | de validité ou périmée depuis moin |
|                                       | Courriel*                                                                                                    |                                    |
| Confirmation du                       | u courriel*                                                                                                    |                                    |
| · · · · · · · · · · · · · · · · · · · | ter an an an an an an an an an an an an an                                                                                                    |                                    |
| · 4 SE                                | $\mathcal{R}\mathcal{R}$                                                                                                    |                                    |
| 1 312 4 8                             | A CONTRACT OF THE CONTRACT OF THE CONTRACT. |                                    |
| 181343                                |                                                                                                    |                                    |
| afraichir                             |                                                                                                    |                                    |

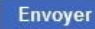

| Déclaration d'éducateur sportif                    | Vous re                                         | emplissez, ensuite les                                                                  |
|----------------------------------------------------|-------------------------------------------------|-----------------------------------------------------------------------------------------|
| Etat Civil  Votre état civil est incomplet.        | Renseigner mon état civit<br>Renseigner sont es | es les unes après les<br>ssez correctement votre<br>il. Ces renseignements<br>sentiels. |
| Déclaration en cours ●                             | Pensez                                          | à les modifier à chaque                                                                 |
| Vous êtes stagiaire :                              | Procéder à ma déclaration (adress               |                                                                                         |
| Vous êtes salarié :                                | Procéder à ma déclaration                       | de téléphone)                                                                           |
| Vous êtes travailleur indépendant :                | Procéder à ma déclaration                       | de telephone).                                                                          |
| Vous souhaitez uniquement déclarer votre diplôme : | Procéder à ma déclaration                       |                                                                                         |

Bienvenue Prénom NOM

A<sup>+</sup> A<sup>+</sup>

#### A Mon compte

#### Déclaration d'éducateur sportif

| État Civil 🔎                                     |                               |                                        |
|--------------------------------------------------|-------------------------------|----------------------------------------|
| Titre*                                           | Madame                        |                                        |
| Nom de naissance*                                |                               |                                        |
| Nom d'usage*                                     |                               |                                        |
| Prénom(s)*                                       |                               |                                        |
|                                                  | Habite en France              | D Habite à l'étranger                  |
| Adresse*                                         |                               |                                        |
| Adresse (suite)                                  |                               |                                        |
| Code postal*                                     |                               | Commune*                               |
| Vous devez renseigner au moins un n<br>Téléphone | ° de téléphone.*              | Portable                               |
| Télécopie                                        |                               | Courriel monadressemail @hotmail.com   |
| Nationalité*                                     | Sélectionner un pays          |                                        |
| Autre nationalité                                | Sélectionner un pays 🔹        |                                        |
| Date de naissance*                               | <b>(</b>                      |                                        |
| 3                                                | Né en France                  | Né à l'étranger                        |
| Département de naissance*                        | Sélectionner un département 👻 | Ville de naissance*                    |
| *=champs obligatoires                            |                               | Retour vers ma déclaration Enregistrer |

| EAPS<br>BARSTER<br>BARSTER<br>BARSTE | ration<br>rtifs                                                                         | ALLOW: Déconnexion                                           |                                                                      | orsque<br>vez un                 | l'étape est terminée, vous indice visuel.                                                                                                    |
|----------------------------------------------------------------------------------------------------|-----------------------------------------------------------------------------------------|--------------------------------------------------------------|----------------------------------------------------------------------|----------------------------------|----------------------------------------------------------------------------------------------------|
| Déclaration d'éducateur sportif                                                                                                    |                                                                                         |                                                              |                                                                      |                                  |                                                                                                    |
| Etat Civil 🗸<br>Votre état civil est renseigné.                                                                                                    |                                                                                         | Mettre à jour                                                | V<br>Si<br>mon état civil                                            | /ous po<br>uivante               | uvez ensuite passer à l'étape<br>: <i>Vous êtes stagiaire.</i>                                                                                            |
| Déclaration en cours •<br>Vous êtes stagiaire :<br>Vous êtes salaré :<br>Vous êtes travailleur indépendant :<br>Vous souhaitez uniquement déclarer votre<br>Justificatifs •                                                                                                    | e diplôme :                                                                             | Procéder à n<br>Procéder à n<br>Procéder à n<br>Procéder à n | na déclaration<br>na déclaration<br>na déclaration<br>na déclaration |                                  |                                                                                                    |
| Déclaration d'éducateur sport<br>Statut : Stagiaire<br>Qualifications • Établissem                                                                                                    | if<br>nents                                                                             |                                                              |                                                                      |                                  | Remplissez les champs à<br>l'identique.<br>Si vous êtes en C+D, vous                                                                                      |
| Qualification 1         Livret de formation         Date de début       05/09/2         Qualification en cours de prépar         Type de qualification       BPJEPS         Activité       Activités         Haitère                                                                                                    | 2016  ation S symmiques, de la forme et de la force e, musculation et forme sur plateau | ate de fin* 30/06/20                                         | 017 💼<br>Ajouter une qu                                              | X<br>ualification<br>ran suivant | devez <i>Ajouter une qualifiac-</i><br><i>tion.</i><br>Vous n'avez qu'une seule<br>mention, <i>enregistrez et pas-</i><br><i>ser à l'étape suivante</i> . |
| Déclaration d'éducateur sportif<br>Statut : Stagiaire<br>Qualifications ✓ Établisseme                                                                                                    | f<br>ents • (lieu de stage)                                                             |                                                              |                                                                      |                                  |                                                                                                    |
| Stage pratique 1                                                                                                    |                                                                                         |                                                              |                                                                      | X                                | Cliquez sur le bouton re-<br>chercher                                                                                                    |
| Etablissement* Qualification* Date de début de stage                                                                                                    | Rechercher Mes qualifications                                                           | de fin                                                       |                                                                      |                                  |                                                                                                    |
| *-champe obligatoiree                                                                                                    |                                                                                         | Retour ver                                                   | Ajouter u                                                            | un stage                         |                                                                                                    |
| Recherche d'établissement                                                                                                    |                                                                                         |                                                              |                                                                      |                                  | ×                                                                                                    |
| Nom de l'établissement                                                                                                    | emplissez ce champ                                                                      |                                                              |                                                                      |                                  |                                                                                                    |
| Code postal Re                                                                                                    | emplissez ce champ                                                                      | Commune                                                      | Remplissez ce                                                        | champ                            |                                                                                                    |
| Activité(s) sportive(s) Sé<br>Discipline(s) Sé<br>N° de SIRET                                                                                                    | electionner une activité                                                                | •                                                            |                                                                      | Si votr<br>pas re<br>rempli      | re lieu de stage n'est<br>trouvé, vous devrez<br>r l'écran suivant.                                                                                       |
| Rechercher                                                                                                    | Cliquez sur Rechercher                                                                  |                                                              |                                                                      | postal                           | e)                                                                                                    |
| Nom de l'établissement                                                                                                    | Code postal                                                                             | Ville A                                                      | ctivité(s) sport                                                     | tive(s)                          |                                                                                                    |

| Déclaration d'éducateur sportif<br>Statut : Stagiaire | Attention, les dates de stages, sont celles notés dans votre convention d'alternance. Elles sont différentes des |
|-------------------------------------------------------|----------------------------------------------------------------------------------------------------|
| Qualifications 🗸 Établissements 🤇                     | dates de la formation.                                                                                           |
|                                                       |                                                                                                    |
| Stage pratique 1                                      | ×                                                                                                    |
| Nom de l'établissement* Nom de voi                    | tre lieu de stage                                                                                                |
| Adresse de<br>l'établissement                         | votre lieu de stage                                                                                              |
| Adresse (suite)                                       |                                                                                                    |
| Code postal <b>A remplir</b>                          | Commune A remplir                                                                                                |
| Qualification* BPJEPS                                 | Activités gymniques, de la forme et de la force   Haltère, musculation et forme sur plateau 👻                    |
| Date de début de stage 15/09/1                        | 9 Date de fin 15/06/20                                                                                           |
|                                                       | Ajouter un stage                                                                                                 |
| *=champs obligatoires                                 | Retour vers ma déclaration Enregistrer                                                                           |

Si vous avez un deuxième lieu de stage, n'oubliez pas d'Ajouter un stage. Sinon, enregistrez.

| Déclaration d'éducateur sportif                    |                                        |
|----------------------------------------------------|----------------------------------------|
| Etat Civil  Votre état civil est renseigné.        |                                        |
|                                                    | Mettre à jour mon état civil           |
| Déclaration en cours √                             |                                        |
| Vous êtes stagiaire : 🗸                            | Mettre à jour ma déclaration Supprimer |
| Vous êtes salarié :                                | Procéder à ma déclaration              |
| Vous êtes travailleur indépendant :                | Procéder à ma déclaration              |
| Vous souhaitez uniquement déclarer votre diplôme : | Procéder à ma déclaration              |
| Justificatifs 🖲                                    |                                        |
| Il reste des justificatifs à renseigner.           |                                        |
|                                                    | Renseigner mes justificatifs           |

Lors de l'obtention de votre diplôme, il vous faudra *Supprimer* votre état de stagiaire, afin de procéder à votre demande de carte professionnelle définitive.

Passez ensuite au téléchargement de vos justificatifs.

Attention, la taille des fichiers téléchargés ne doit pas dépasser 1Mo.

Il ne vous restera ensuite, plus qu'à Transmettre votre déclaration.